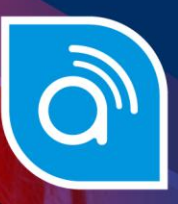

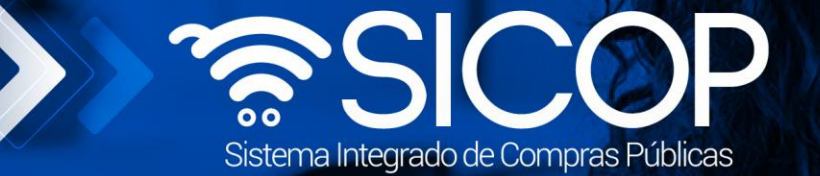

www.sicop.go.cr

# Manual de subasta a la baja

| DIRECCIÓN DE OPERACIONES<br>SICOP |                      |                      |  |  |
|-----------------------------------|----------------------|----------------------|--|--|
| Elaborado por:                    | Revisado por:        | Aprobado por:        |  |  |
| Firma                             | Firma                | Firma                |  |  |
| Viviana Obando Chaves             | Guisselle López Rubí | Guisselle López Rubí |  |  |
| Código: P-PS-164-07-2020          | Versión: 02          | Diciembre 2023       |  |  |

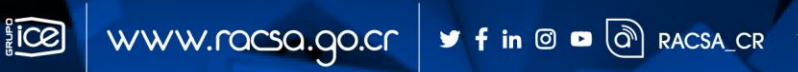

COSTA RICA

| Hagamos el<br><b>futuro juntos</b> | ര്മാ | Manual de subasta a la baja |             |                |  |  |
|------------------------------------|------|-----------------------------|-------------|----------------|--|--|
|                                    |      | Código: P-PS-164-07-2020    | Versión: 02 | Página 1 de 10 |  |  |

### Contenido

| 1. | Presentar ofertas subasta a la baja | 2 |
|----|-------------------------------------|---|
| 2. | Registro del bien                   | 3 |
| 3. | Registro de la moneda de la puja    | 4 |
| 4. | Registro de la modalidad de pago    | 5 |
| 5. | Envió de ofertas                    | 7 |

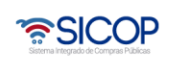

| Hagamos el<br><b>futuro juntos</b> | ര്ലാ | Manual de subasta a la baja |             |                |  |
|------------------------------------|------|-----------------------------|-------------|----------------|--|
|                                    |      | Código: P-PS-164-07-2020    | Versión: 02 | Página 2 de 10 |  |

### 1. Presentar ofertas subasta a la baja

La subasta a la baja o subasta a la inversa es una modalidad de contratación prevista en la Ley de Contratación Administrativa, donde los proveedores participantes pujan para ofrecer el menor precio con el fin de que la institución compradora acepte su oferta.

Este proceso se realiza de forma similar a una contratación; no obstante, se diferencia en la forma en que se presentan las ofertas, ya que para este caso se van a realizar pujas electrónicas en tiempo real para las diferentes partidas.

Para realizar el proceso de ofertar se deben realizar primeramente los siguientes pasos:

Ingresar al concurso con la modalidad de Subasta a la baja, en este en el punto 12 vamos a encontrar el botón "Ofertar" en el cual vamos a poder presentar las pujas para la partida que desea ofertar o todas las partidas del concurso.

| [ 12. Process | os por partida ]    |                                           |                          |               |
|---------------|---------------------|-------------------------------------------|--------------------------|---------------|
| Partida       | Recurso de objeción | Presentación de oferta                    | Apertura                 | Adjudicatario |
| Partida 1     |                     | Ofertar<br>Estado actual de la ofertación | Resultado de la apertura |               |
| Partida 2     |                     | Ofertar<br>Estado actual de la ofertación | Resultado de la apertura |               |

Una vez dentro se deben Aceptar las declaraciones de la contratación:

| [ Información del carte                   | 91]                                                                                                    |                      |        |  |  |
|-------------------------------------------|----------------------------------------------------------------------------------------------------|----------------------|--------|--|--|
| Número de procedimie<br>nto               | 2023PX-000640-00154999999                                                                                                    | Secuencia-Partida    | 00 - 1 |  |  |
| Descripción del proce<br>dimiento         | Subasta a la Baja                                                                                                    |                      |        |  |  |
| [ Declaraciónes jurada                    | is y certificaciones ]                                                                                                    |                      |        |  |  |
|                                           | Declaro bajo fe de ju                                                                                                    | ramento lo siguiente |        |  |  |
| Conocer completamente<br>en ellos consten | Conocer completamente las condiciones del concurso, sus aclaraciones y/o modificaciones y que acepta todos los términos y condiciones que<br>en ellos consten |                      |        |  |  |
|                                           | Estoy de acuerdo con todas las declaraciones anteriores.                                                                                                    |                      |        |  |  |

Para poder presentar la puja debemos registrar antes el bien con el cual vamos a presentar la oferta, la moneda que se utilizará en la puja, en los espacios resaltados en la imagen a continuación:

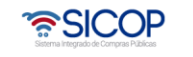

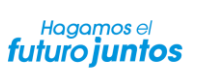

ര്മാണ

Versión: 02

Código: P-PS-164-07-2020

Página 3 de 10

| nformació                                         | n del bien, | servicio u obra ]                                                                                                    | L'and                                                                                |                                                                                                    |                                                               |                      |
|---------------------------------------------------|-------------|----------------------------------------------------------------------------------------------------|--------------------------------------------------------------------------------------|----------------------------------------------------------------------------------------------------|---------------------------------------------------------------|----------------------|
| Contidad                                          |             | Descripción del bien/servicio                                                                                                    |                                                                                      |                                                                                                    |                                                               |                      |
| Cantidad                                          |             | *Código del producto del proveedor Nomb                                                                                                    |                                                                                      |                                                                                                    | re del producto de                                            | l proveedor          |
|                                                   | COMPUTAL    | ORA DE ESCRITORIO                                                                                                    |                                                                                      |                                                                                                    |                                                               | c/u                  |
| 10                                                | -           | Busca                                                                                                    | Guardar                                                                              | Consultar                                                                                                    | 1                                                             |                      |
| nicio de re                                       | cepción de  | 21/07/2020 11:00                                                                                                    |                                                                                      | Vencimiento de                                                                                                    | 23/07/2020 11:00                                              |                      |
| Tiempo restante                                   |             | 1 dias, 22 hs. 50 min. 11 sec.                                                                                                    |                                                                                      | Moneda de precio base                                                                                                    | CRC                                                           |                      |
| Precio base CRC 4.500.000 Porcentaje<br>disminuci |             | Porcentaje mínimo de<br>disminución en la puja                                                                                                    | 0.25%                                                                                |                                                                                                    |                                                               |                      |
| Oferta más<br>presentada                          | baja        | CRC 4.500.000                                                                                                    |                                                                                      | Siguiente posible puja                                                                                                    | uja CRC 4.500.000                                             |                      |
| Modalidad (                                       | de pago     | Registro                                                                                                    |                                                                                      | Moneda de la puja                                                                                                    | Costa Rica Color                                              | n 🗸 Registro         |
| Importe de                                        | la puja     | CRC                                                                                                    |                                                                                      | Estado actual de la presenta                                                                                                 | ción de ofertas                                               |                      |
| Otros                                             |             | <ul> <li>Cantidad de ofertas presenta<br/>tantas ofertas como esté indica</li> <li>Las pujas durante la subasta</li> <li>Se debe registrar la Modalit</li> <li>Se debe registrar el código de<br/>Una vez que se quarde el código</li> </ul> | das / Límite<br>do)<br>incluyen el l<br>dad de page<br>el producto e<br>digo de prod | de presentación de ofertas<br>VA<br>o antes de realizar la puja<br>del proveedor antes de real<br>ucto seleccionado, no podi | : 0 / 10 (Cada ofer<br>lizar la puja.<br>rá seleccionar otro. | ente podrá presentar |

## 2. Registro del bien

Para registrar el bien primeramente debemos presionar el botón buscar:

| [ Informació | [Partida 1]                                         |  |                  |  |  |  |  |
|--------------|-----------------------------------------------------|--|------------------|--|--|--|--|
| Contidad     | Descripción del bien/servicio Unidad                |  |                  |  |  |  |  |
| Cantidad     | *Código del producto del proveedor Nombre del produ |  | to del proveedor |  |  |  |  |
|              | COMPUTADORA DE ESCRITORIO                           |  | c/u              |  |  |  |  |
| 10           | Buscar Guardar Consultar                            |  |                  |  |  |  |  |

Este nos despliega la información registrada de productos con este código, podemos aplicar el filtro de los creados por nosotros o crear un nuevo código para ofertar.

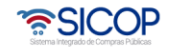

| Hagamos el<br><b>futuro juntos</b> | (Coeson | Manual de subasta a la baja |             |                |  |
|------------------------------------|---------|-----------------------------|-------------|----------------|--|
|                                    |         | Código: P-PS-164-07-2020    | Versión: 02 | Página 4 de 10 |  |

| Código de producto de la 43211                         |                                                                                                    | 50790035684                                                                                                    |                                 |                                                                                                 |
|--------------------------------------------------------|----------------------------------------------------------------------------------------------------|----------------------------------------------------------------------------------------------------|---------------------------------|-------------------------------------------------------------------------------------------------|
| Nombre del producto de la<br>comPUTADORA DE ESCRITORIO |                                                                                                    |                                                                                                    |                                 |                                                                                                 |
| Código de                                              | e Identificac. /Producto                                                                                                    |                                                                                                    |                                 |                                                                                                 |
| Nombre B                                               | lien/Servicio                                                                                                    |                                                                                                    |                                 |                                                                                                 |
| Nombre d                                               | e Marca                                                                                                    |                                                                                                    |                                 |                                                                                                 |
| Modelo                                                 |                                                                                                    |                                                                                                    |                                 |                                                                                                 |
| Creado po                                              | or Todos                                                                                                    | ✓ Consultar                                                                                                    |                                 |                                                                                                 |
|                                                        |                                                                                                    |                                                                                                    | o de Salud                      |                                                                                                 |
| No                                                     | Código del bien/servicio                                                                                                    | Nombre del bien/servicio                                                                                                    | el Ministeri                    | -                                                                                               |
|                                                        |                                                                                                    |                                                                                                    |                                 |                                                                                                 |
| 1                                                      | 432115079003568400000001                                                                                                    | COMPUTADORA DE ESCRITORIO MARCA SONY MARCA TRESXXX                                                                                                    | -                               | Consul                                                                                          |
| 1<br>2                                                 | 432115079003568400000001<br>432115079003568400000002                                                                                                    | COMPUTADORA DE ESCRITORIO MARCA SONY MARCA TRESXXX<br>COMPUTADORA DE ESCRITORIO Computadora de escritorio de IBM                                                                                                    | •                               | Consul                                                                                          |
| 1<br>2<br>3                                            | 432115079003568400000001<br>432115079003568400000002<br>432115079003568400000003                                                                                                    | COMPUTADORA DE ESCRITORIO MARCA SONY MARCA TRESXXX<br>COMPUTADORA DE ESCRITORIO Computadora de escritorio de IBM<br>COMPUTADORA DE ESCRITORIO Computadora de escritorio Toshiba                                                                                                    | •                               | Consul<br>Consul<br>Consul                                                                      |
| 1<br>2<br>3<br>4                                       | 43211507900356840000001<br>43211507900356840000002<br>43211507900356840000003<br>43211507900356840000004                                                                                                    | COMPUTADORA DE ESCRITORIO MARCA SONY MARCA TRESXXX<br>COMPUTADORA DE ESCRITORIO Computadora de escritorio de IBM<br>COMPUTADORA DE ESCRITORIO Computadora de escritorio Toshiba<br>COMPUTADORA DE ESCRITORIO COMPUTADORA DE ESCRITORIO H<br>EWLETT PACKARD                                                                                                    | •<br>•<br>•                     | Consul<br>Consul<br>Consul<br>Consul                                                            |
| 1<br>2<br>3<br>4<br>5                                  | 43211507900356840000001<br>43211507900356840000002<br>43211507900356840000003<br>43211507900356840000004<br>43211507900356840000004                                                                                  | COMPUTADORA DE ESCRITORIO MARCA SONY MARCA TRESXXX<br>COMPUTADORA DE ESCRITORIO Computadora de escritorio de IBM<br>COMPUTADORA DE ESCRITORIO Computadora de escritorio Toshiba<br>COMPUTADORA DE ESCRITORIO COMPUTADORA DE ESCRITORIO H<br>EWLETT PACKARD<br>COMPUTADORA DE ESCRITORIO COMPUTADORAS DE ESCRITOIO                                                                                                    | •<br>*<br>•                     | Consul<br>Consul<br>Consul<br>Consul                                                            |
| 1<br>2<br>3<br>4<br>5<br>6                             | 43211507900356840000001<br>43211507900356840000002<br>43211507900356840000003<br>43211507900356840000004<br>43211507900356840000005<br>43211507900356840000006                                                       | COMPUTADORA DE ESCRITORIO MARCA SONY MARCA TRESXXX<br>COMPUTADORA DE ESCRITORIO Computadora de escritorio de IBM<br>COMPUTADORA DE ESCRITORIO Computadora de escritorio Toshiba<br>COMPUTADORA DE ESCRITORIO COMPUTADORA DE ESCRITORIO H<br>EWLETT PACKARD<br>COMPUTADORA DE ESCRITORIO COMPUTADORAS DE ESCRITOIO<br>COMPUTADORA DE ESCRITORIO MARCA LG, MODELO 80E                                                                                                    | •<br>•<br>•<br>•                | Consul<br>Consul<br>Consul<br>Consul<br>Consul                                                  |
| 1<br>2<br>3<br>4<br>5<br>6<br>7                        | 43211507900356840000001<br>43211507900356840000002<br>43211507900356840000003<br>43211507900356840000004<br>43211507900356840000005<br>43211507900356840000006<br>43211507900356840000006                            | COMPUTADORA DE ESCRITORIO MARCA SONY MARCA TRESXXX<br>COMPUTADORA DE ESCRITORIO Computadora de escritorio de IBM<br>COMPUTADORA DE ESCRITORIO Computadora de escritorio Toshiba<br>COMPUTADORA DE ESCRITORIO COMPUTADORA DE ESCRITORIO H<br>EWLETT PACKARD<br>COMPUTADORA DE ESCRITORIO COMPUTADORAS DE ESCRITOIO<br>COMPUTADORA DE ESCRITORIO MARCA LG, MODELO 80E<br>COMPUTADORA DE ESCRITORIO MARCA HP MODELO ELITE 8100                                                                                                    | •<br>•<br>•<br>•                | Consul<br>Consul<br>Consul<br>Consul<br>Consul<br>Consul                                        |
| 1<br>2<br>3<br>4<br>5<br>6<br>7<br>8                   | 43211507900356840000001<br>43211507900356840000002<br>43211507900356840000003<br>43211507900356840000004<br>43211507900356840000005<br>43211507900356840000006<br>43211507900356840000006                            | COMPUTADORA DE ESCRITORIO MARCA SONY MARCA TRESXXX<br>COMPUTADORA DE ESCRITORIO Computadora de escritorio de IBM<br>COMPUTADORA DE ESCRITORIO Computadora de escritorio Toshiba<br>COMPUTADORA DE ESCRITORIO COMPUTADORA DE ESCRITORIO H<br>EWLETT PACKARD<br>COMPUTADORA DE ESCRITORIO COMPUTADORAS DE ESCRITORIO<br>COMPUTADORA DE ESCRITORIO MARCA LG, MODELO 80E<br>COMPUTADORA DE ESCRITORIO MARCA HP MODELO ELITE 8100<br>COMPUTADORA DE ESCRITORIO MARCA HP MODELO ELITE 8100                                                                                                    | •<br>•<br>•<br>•<br>•<br>•      | Consul<br>Consul<br>Consul<br>Consul<br>Consul<br>Consul<br>Consul                              |
| 1<br>2<br>3<br>4<br>5<br>6<br>7<br>8<br>9              | 43211507900356840000001<br>43211507900356840000002<br>43211507900356840000003<br>43211507900356840000004<br>43211507900356840000005<br>43211507900356840000006<br>43211507900356840000006<br>43211507900356840000008 | COMPUTADORA DE ESCRITORIO MARCA SONY MARCA TRESXXX<br>COMPUTADORA DE ESCRITORIO Computadora de escritorio de IBM<br>COMPUTADORA DE ESCRITORIO Computadora de escritorio Toshiba<br>COMPUTADORA DE ESCRITORIO COMPUTADORA DE ESCRITORIO H<br>EWLETT PACKARD<br>COMPUTADORA DE ESCRITORIO COMPUTADORAS DE ESCRITORIO<br>COMPUTADORA DE ESCRITORIO COMPUTADORAS DE ESCRITORIO<br>COMPUTADORA DE ESCRITORIO MARCA LG, MODELO 80E<br>COMPUTADORA DE ESCRITORIO MARCA HP MODELO ELITE 8100<br>COMPUTADORA DE ESCRITORIO MARCA HP MODELO ELITE 8100<br>COMPUTADORA DE ESCRITORIO MARCA HP MODELO ELITE 8100 | •<br>•<br>•<br>•<br>•<br>•<br>• | Consult<br>Consult<br>Consult<br>Consult<br>Consult<br>Consult<br>Consult<br>Consult<br>Consult |

Cuando hayamos seleccionado el código se debe guardar para la puja, una vez guardado este no se puede cambiar, por lo que se recomienda tener el debido cuidado a la hora de seleccionarlo.

| [Partida 1]                             |                                                    |                                   |  |  |  |  |
|-----------------------------------------|----------------------------------------------------|-----------------------------------|--|--|--|--|
| [Información del bien, servicio u obra] |                                                    |                                   |  |  |  |  |
| Cantidad                                | Unidad                                             |                                   |  |  |  |  |
| Cantidad                                | *Código del producto del proveedor                 | Nombre del producto del proveedor |  |  |  |  |
|                                         | COMPUTADORA DE ESCRITORIO                          | c/u                               |  |  |  |  |
| 10                                      | 432115079003568400000001 Buscar Guardar Consultar  |                                   |  |  |  |  |
|                                         | COMPUTADORA DE ESCRITORIO MARCA SONY MARCA TRESXXX |                                   |  |  |  |  |
|                                         |                                                    |                                   |  |  |  |  |

### 3. Registro de la moneda de la puja

Para registrar la moneda con la cual se realizarán todas las pujas de la partida, se deberá dar click en la flecha invertida.

| Vencimiento de<br>ofertación                   | 23/07/2020 11:00            |
|------------------------------------------------|-----------------------------|
| Moneda de precio base                          | CRC                         |
| Porcentaje mínimo de<br>disminución en la puja | 0.25%                       |
| Siguiente posible puja                         | CRC 4.500.000               |
| Moneda de la puja                              | Costa Rica Colon 🗸 Registro |

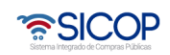

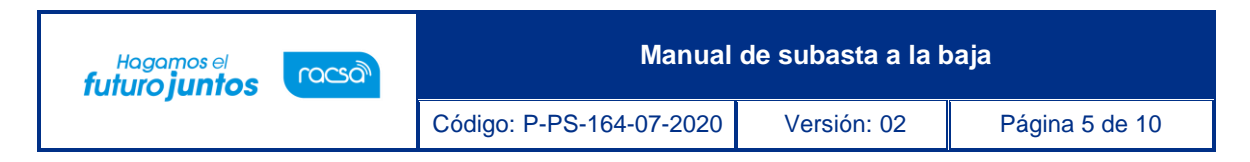

Cuando se da click va a desplegar el listado con las monedas registradas para la subasta a la baja, para el ejemplo vamos a seleccionar el U.S Dollar.

| Nombre dei proveedor                               |             | LUIS ALLUANDRO MONGL ARIAS                                                                  |                                                                            | proveedor                                                                 | 0402200400                                  |                 |  |
|----------------------------------------------------|-------------|---------------------------------------------------------------------------------------------|----------------------------------------------------------------------------|---------------------------------------------------------------------------|---------------------------------------------|-----------------|--|
| Nombre del e                                       | laborador   | LUIS ALEJANDRO MONGE ARIAS                                                                  |                                                                            | Número de cédula física                                                   | a 0402260468                                |                 |  |
|                                                    |             |                                                                                             |                                                                            |                                                                           | Elegir                                      |                 |  |
| Informació                                         | n del bien, | , servicio u obra ]                                                                         | [Pa                                                                        | rtida 1 ]                                                                 | Costa Rica Colon<br>U.S. Dollar<br>Euro     |                 |  |
|                                                    |             | De                                                                                          | Argentine Peso                                                             | nidad                                                                     |                                             |                 |  |
| Cantidad                                           |             | *Código del producto del proveedor Nor                                                      |                                                                            |                                                                           | Bolivian Boliviano                          | edor            |  |
| 10                                                 | COMPUTA     | TADORA DE ESCRITORIO                                                                        |                                                                            |                                                                           | Brazilian Real                              | c/u             |  |
|                                                    | 432115079   | 9003568400000001 Consultar                                                                  |                                                                            |                                                                           | Swiss Franc<br>Chilean Peso<br>Chinese Yuan |                 |  |
|                                                    | COMPUTA     | ADORA DE ESCRITORI                                                                          |                                                                            |                                                                           |                                             |                 |  |
| Inicio de recepción de<br>ofertas 21/07/2020 11:00 |             | 21/07/2020 11:00                                                                            |                                                                            | Vencimiento de<br>ofertación                                              | Colombian Peso<br>Danish Krone              |                 |  |
| Tiempo restante                                    |             | 1 días, 22 hs. 14 min. 52 sec.                                                              |                                                                            | Moneda de precio base                                                     | British Pound                               |                 |  |
| Precio base                                        |             | CRC 4.500.000                                                                               |                                                                            | Porcentaje mínimo de<br>disminución en la puja                            | Guatemala Quetzal<br>Hong Kong Dollar       |                 |  |
| Oferta más baja<br>presentada                      |             | CRC 4.500.000                                                                               |                                                                            | Siguiente posible puja                                                    | Honduras Lempira<br>Japanese Yen            | -               |  |
| Modalidad de pago                                  |             | Registro                                                                                    |                                                                            | Moneda de la puja                                                         | Costa Rica Colon 🗸                          | Registro        |  |
| Importe de la puja                                 |             | CRC                                                                                         |                                                                            | Estado actual de la presentación de ofertas                               |                                             |                 |  |
| Otros                                              |             | Cantidad de ofertas<br>tantas ofertas como e<br>Las pujas durante la<br>Se debe registrar l | presentadas / Lím<br>sté indicado)<br>subasta incluyen<br>a Modalidad de p | ite de presentación de ofertas<br>el IVA<br>ago antes de realizar la puia | : 0 / 10 (Cada oferente j                   | podrá presentar |  |

Cuando lo seleccionamos se debe oprimir el botón registrar para guardar que las pujas realizadas en esta partida serán realizadas en dólares.

| Vencimiento de<br>ofertación                   | 23/07/2020 11:00       |
|------------------------------------------------|------------------------|
| Moneda de precio base                          | CRC                    |
| Porcentaje mínimo de<br>disminución en la puja | 0.25%                  |
| Siguiente posible puja                         | CRC 4.500.000          |
| Moneda de la puja                              | U.S. Dollar V Registro |

### 4. Registro de la modalidad de pago

Por último, se debe registrar la modalidad de pago y las respectivas cuentas, para esto vamos a presionar en el botón Registro, que se encuentra al lado del titulo "Modalidad de Pago".

| Inicio de recepción de<br>ofertas | 21/07/2020 11:00               |
|-----------------------------------|--------------------------------|
| Tiempo restante                   | 1 días, 21 hs. 36 min. 57 sec. |
| Precio base                       | CRC 4.500.000                  |
| Oferta más baja<br>presentada     | CRC 4.500.000                  |
| Modalidad de pago                 | Registro                       |
| Importe de la puja                | USD                            |

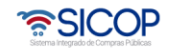

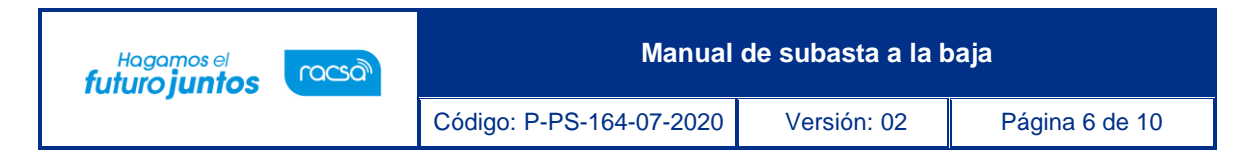

Se desplegará una pantalla en la cual vamos a registrar los datos, para esto debemos elegir la Modalidad de pago, está ya viene predeterminada de acuerdo con lo que haya seleccionado la Institución.

| 💋 Modalidad de                   | pago                                          |                                  |          |
|----------------------------------|-----------------------------------------------|----------------------------------|----------|
| [Información general]            | ]                                             |                                  |          |
| Número de<br>procedimiento       | 2023PX-000640-0015499999                      | Secuencia-Partida                | 00 - 1   |
| Descripción del<br>procedimiento | Subasta a la Baja                             |                                  |          |
| [ Modalidad de pago ]            |                                               |                                  |          |
| Modalidad de pago                | Elegir                                        |                                  | ~        |
| Nombre del encargado             | Elegir<br>Giro a 30 días vista o cuenta abier | ta - Transferencia electrónica d | e fondos |
| del proveedor                    |                                               | ejecución                        | <u> </u> |
|                                  |                                               |                                  | Guardan  |

Seleccionado el medio de pago se debe completar la información adicional y luego presionar el botón "Guardar".

| Modalidad de pago ]          |                                                                               |
|------------------------------|-------------------------------------------------------------------------------|
| Modalidad de pago            | Giro a 30 días vista o cuenta abierta - Transferencia electrónica de fondos 🗸 |
| Tipo de transferencia        | Nacionales o interior V                                                       |
| *Nombre del Banco            | Banco Central de Costa Rica                                                   |
| *Número de la cuenta<br>IBAN | 10011111111111111111111111111111111111                                        |
| *Nombre de Titular           | Ejemplo                                                                       |
| *Cédula del Títular          | 11111111                                                                      |
| No                           | Production of                                                                 |
| del proveedor                | ejecución                                                                     |
|                              | Guardar Cerrar                                                                |

El registro de todos los datos se puede realizar en cualquier orden, sin embargo, siempre deben de realzarse los 3 pasos para poder presentar una puja, además, este registro se debe realizar para cada una de las partidas en las cuales se desee ofertar.

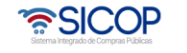

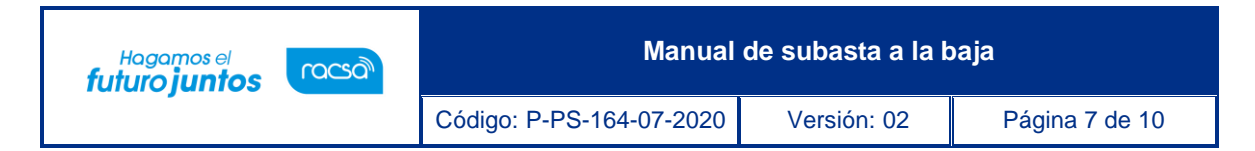

#### 5. Envió de ofertas

Al completar los datos se habilitará el espacio Importe de la puja, aquí será donde presentaremos la oferta con la cual participaremos. En este espacio hay puntos de suma relevancia, como por ejemplo el Tiempo Restante, este en conteo regresivo, que nos muestra cuanto tiempo estará disponible la opción para presentar ofertar. También el dato de Siguiente posible puja, este nos indica cual es el rebajo mínimo que se puede realizar para poder presentar otra puja.

| nformació                         | n del bien, | servicio u obra ]                            |                                       |                                                |                               |                        |
|-----------------------------------|-------------|----------------------------------------------|---------------------------------------|------------------------------------------------|-------------------------------|------------------------|
| Cantidad                          |             | D                                            | escripción del bier                   | n/servicio                                     |                               | Unidad                 |
|                                   |             | *Código del product                          | o del proveedor                       | Nomb                                           | re del producto d             | del proveedor          |
|                                   | COMPUTAL    | JORA DE ESCRITORIO                           |                                       |                                                |                               | c/u                    |
| 10 4321150                        |             | 003568400000001                              | 03568400000001 Consultar              |                                                |                               |                        |
|                                   | COMPUTA     | DORA DE ESCRITORI                            | O MARCA SONY N                        | MARCA TRESXXX                                  |                               |                        |
| Inicio de recepción de<br>ofertas |             | 21/07/2020 11:00                             |                                       | Vencimiento de<br>ofertación                   | 23/07/2020 11:00              |                        |
| Tiempo restante                   |             | 1 días, 21 hs. 18 min. 23 sec.               |                                       | Moneda de precio base                          | CRC                           |                        |
| Precio base                       |             | CRC 4.500.000                                |                                       | Porcentaje mínimo de<br>disminución en la puja | 0.25%                         |                        |
| Oferta más baja<br>presentada     |             | CRC 4.500.000                                |                                       | Siguiente posible puja                         | USD 7.693,097                 |                        |
| Modalidad de pago                 |             | Registro                                     |                                       | Moneda de la puja                              | USD                           |                        |
| Importe de la puja                |             | USD                                          | 7.693                                 | Enviar Estado actual de l                      | de la presentación de ofertas |                        |
| Otros                             |             | Cantidad de ofertas<br>tantas ofertas como e | s presentadas / Lím<br>esté indicado) | ite de presentación de oferta                  | s : 0 / 10 (Cada of           | erente podrá presentar |

Cuando tenemos claro cuál será el montó con el cual se pujará se debe presionar el botón Enviar, con esto se presentará la oferta a la partida número 1.

La otra forma de presentar una oferta es mediante el botón "Enviar puja de todas las partidas", este lo podremos encontrar siempre al final de la última partida del concurso, para poder hacer uso de este botón primeramente debemos completar la información de todas las partidas y colocar el montó a ofertar en la puja actual de todas las partidas, en el espacio Importe de puja. Con todos los datos completados podremos enviar la puja para todas las partidas del concurso.

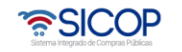

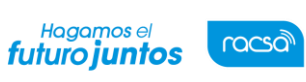

Manual de subasta a la baja

Versión: 02

Código: P-PS-164-07-2020

Página 8 de 10

| liempo rest                   | tante      | 1 dias, 20 ns. 17 min. 36 s                                                                                                    | ec.                                                        | Monega de precio base                              | URU                           |           |  |
|-------------------------------|------------|----------------------------------------------------------------------------------------------------|------------------------------------------------------------|----------------------------------------------------|-------------------------------|-----------|--|
| Precio base                   |            | CRC 4.500.000                                                                                                    |                                                            | Porcentaje mínimo de<br>disminución en la puja     | 0.25%                         |           |  |
| Oferta más baja<br>presentada |            | CRC 4.499.943,42                                                                                                    |                                                            | Siguiente posible puja                             | USD 7.673,76                  | 7         |  |
| Modalidad de pago             |            | Registro                                                                                                    |                                                            | Moneda de la puja                                  | USD                           |           |  |
| Importe de la puja            |            | USD 7                                                                                                    | 7.673,767 Enviar Estado actual de la presentación de ofert |                                                    | 2 ofertas                     |           |  |
| Otros                         |            | Cantidad de ofertas presentadas / Límite de presentación de ofertas : 1 / 10 (Cada oferente podrá presentar<br>tantas ofertas como esté indicado)     Las pujas durante la subasta incluyen el IVA |                                                            |                                                    |                               |           |  |
|                               |            |                                                                                                    | [Part                                                      | tida 2 ]                                           |                               |           |  |
| Información del bien          |            | , servicio u obra ]<br>Descripción del bien/servicio                                                                                                    |                                                            | /servicio                                          |                               | Unidad    |  |
| Cantidad                      |            | *Código del producto del proveedor                                                                                                    |                                                            | Nomb                                               | re del producto del proveedor |           |  |
|                               | PARLANTE   | E PARA COMPUTADORA o/u                                                                                                    |                                                            |                                                    |                               |           |  |
| 10                            | 521616069  | 003013000000001                                                                                                    | Consultar                                                  |                                                    |                               |           |  |
|                               | PARLANTE   | PARA COMPUTADORA PAR                                                                                                    | RLANTE                                                     |                                                    |                               | ]         |  |
| Inicio de rec<br>ofertas      | cepción de | 21/07/2020 11:00                                                                                                    |                                                            | Vencimiento de<br>ofertación                       | 23/07/2020 11                 | :00       |  |
| Tiempo rest                   | tante      | 1 días, 20 hs. 17 min. 36 sec.                                                                                                    |                                                            | Moneda de precio base                              | CRC                           |           |  |
| Precio base                   |            | CRC 500.000                                                                                                    |                                                            | Porcentaje mínimo de<br>disminución en la puja     | 0.25%                         |           |  |
| Oferta más baja<br>presentada |            | CRC 500.000                                                                                                    |                                                            | Siguiente posible puja                             | USD 854,789                   |           |  |
| Modalidad de pago             |            | Registro                                                                                                    |                                                            | Moneda de la puja                                  | USD                           |           |  |
| Importe de la puja            |            | USD 854.789                                                                                                    |                                                            | Enviar Estado actual de la presentación de ofertas |                               | e ofertas |  |
| Importe de l                  |            |                                                                                                    |                                                            |                                                    |                               |           |  |

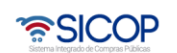

ŝ

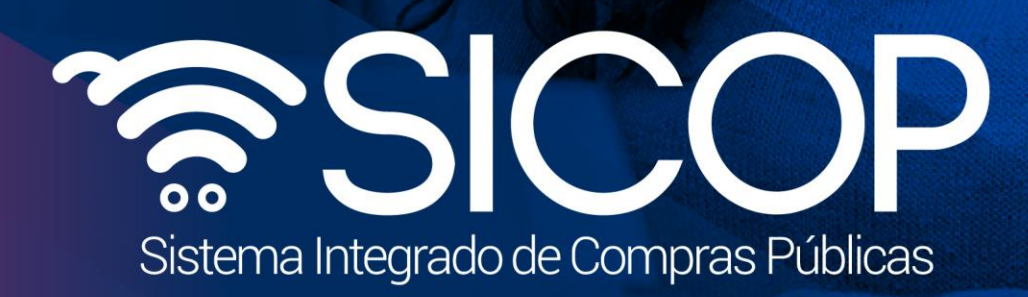

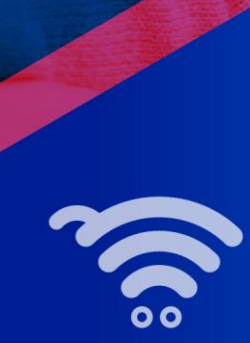

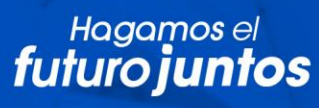

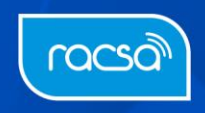